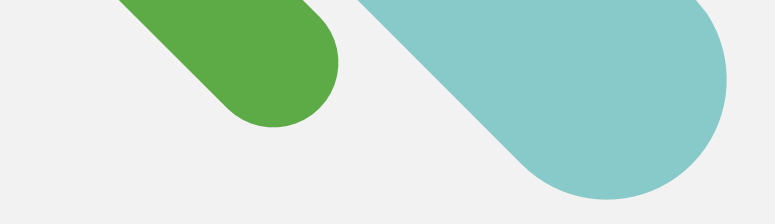

## 'disco' Meraki

## DÉMARRAGE RAPIDE

# Prise en main de la supervision cloud pour Cisco Catalyst

Créez un compte gratuit sur le tableau de bord Cisco Meraki et intégrez vos appareils en seulement trois étapes.

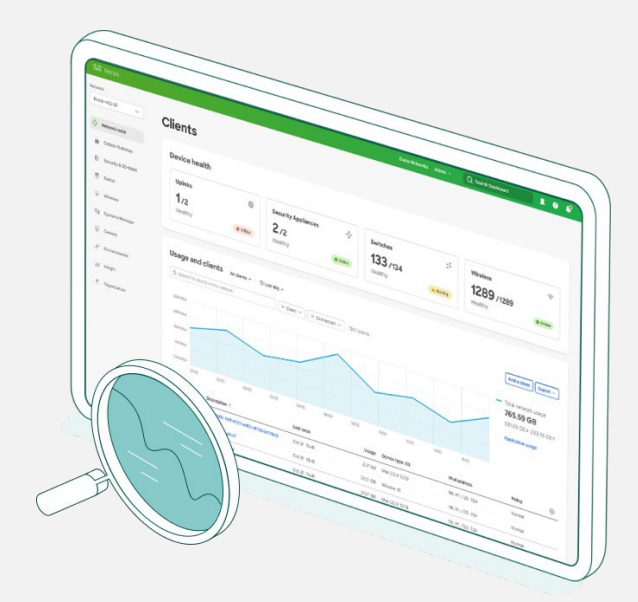

## Votre transition vers la gestion cloud commence aujourd'hui.

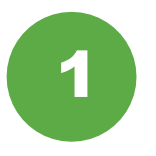

### **Relevez les informations sur l'appareil**

Pour commencer, vous aurez besoin d'informations sur votre appareil Cisco Catalyst (nom d'utilisateur et mot de passe SSH, adresse IP et ports de l'appareil).

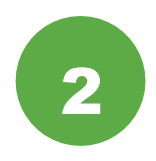

### Configurez le tableau de bord Meraki

Ensuite, configurez un compte ou <u>connectez-vous</u> à votre compte sur le tableau de bord Cisco <u>Meraki</u>. Récupérez votre clé API et activez-la sous **Organization > Settings > API access** (Entreprise > Paramètres > Accès API).

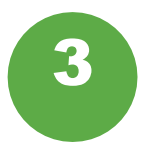

### Intégrez vos appareils

Depuis **Organization > Inventory** (Entreprise > Inventaire), téléchargez et exécutez l'application d'intégration Cisco Catalyst.

C'est tout ! Une fois le processus d'intégration terminé, consultez la section du tableau de bord dédiée aux commutateurs pour afficher la typologie, les clients, le trafic et plus encore.

### Matériel Cisco Catalyst pris en charge

La supervision cloud depuis le tableau de bord Cisco Meraki est prise en charge sur les plateformes Catalyst suivantes :

- Gamme Catalyst 9200/L
- Gamme Catalyst 9300/L/X
- Gamme Catalyst 9500
- Versions dotées du système d'exploitation IOS-XE 17.3.x à 17.8

En savoir plus ? Consultez le <u>Guide d'intégration</u>.

# Une plateforme cloud pour une gestion complète de votre environnement

Une fois vos appareils enregistrés dans le tableau de bord Cisco Meraki, découvrez nos six conseils pour commencer à profiter de la supervision cloud.

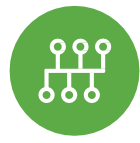

#### Afficher la topologie du réseau

Dans l'onglet consacré à l'ensemble du réseau, cliquez sur **Monitor > Topology** (Superviser > Topologie) pour afficher la carte de tous vos appareils connectés.

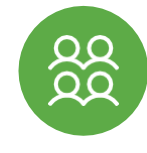

### Superviser les clients et le trafic

Pour contrôler le trafic, vous bénéficiez de données de télémétrie détaillées sur chaque client connecté à votre réseau.

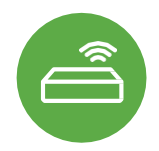

### Contrôler l'état des commutateurs

La liste des commutateurs répertorie notamment tous les appareils, mais indique également des données essentielles sur leur intégrité depuis la même interface.

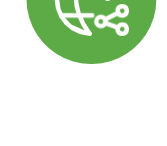

DOC

# Résoudre les problèmes à distance

**Profiter d'une visibilité** 

Visualisez toutes les applications

qui s'exécutent sur le réseau et

identifiez rapidement leur

complète

propriétaire.

Un problème de connexion ? Identifiez le port responsable indépendamment de son emplacement.

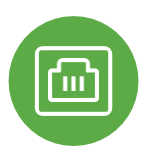

### Inspecter les caractéristiques des ports

Cliquez sur tout commutateur Cisco Catalyst pour afficher l'état des ports en temps réel, les piles et les configurations.

## Vous voulez en savoir plus ? Rejoignez la communauté Meraki dès aujourd'hui

Trouvez des réponses, posez vos questions et rejoignez une communauté internationale de passionnés de la gestion cloud.

<u>Connectez-vous</u> avec votre compte Cisco et accélérez votre adoption des technologies cloud.

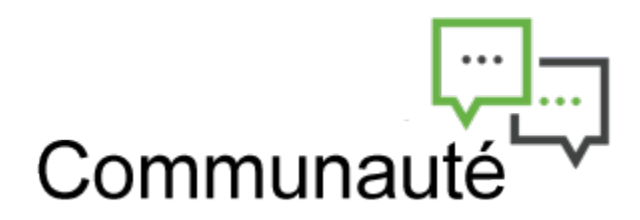

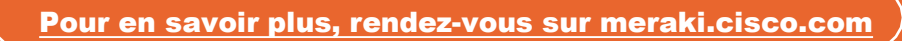